# Øohlhorst-digital DeEdger

# Manual

Revision 7 Product Version: 1.2.0

## OHLHORST · DIGITAL

# Content

| The Concept                    |
|--------------------------------|
| Controls4                      |
| Main Controls4                 |
| Channel Mode5                  |
| Compensate & Focus Listen5     |
| Impact Meter5                  |
| Toolbar6                       |
| Undo/Redo6                     |
| Preset Management6             |
| A/B Control6                   |
| Help Mode7                     |
| Settings7                      |
| Info/About Page8               |
| Context Menu8                  |
| Key Strokes / Slider Handling8 |
| Installation8                  |
| Windows Installation:          |

| Mac OS Installation:             |    |
|----------------------------------|----|
| Restrictions of the Demo Edition | 9  |
| Product Registration             | 9  |
| Technical Specifications         |    |
| Get in touch!                    | 10 |
| Credits                          | 10 |
| Appendix                         |    |
| Adaptive Load                    | 11 |

### THE CONCEPT

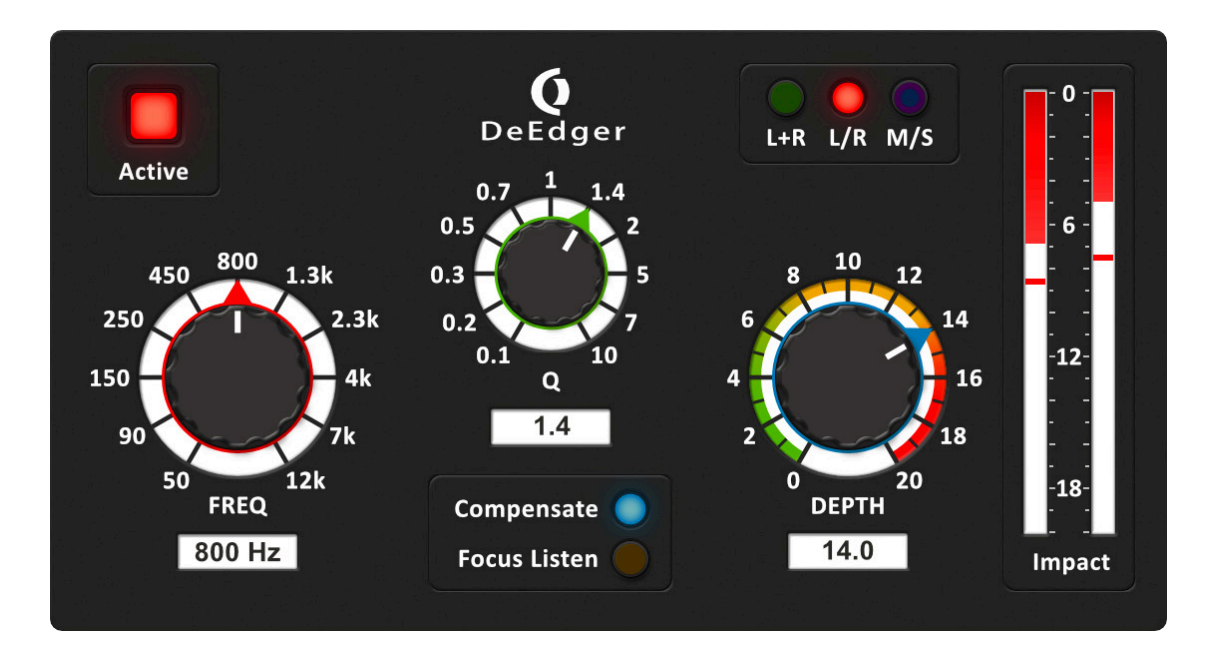

DeEdger introduces a new way of reducing the hardness of audio signals without negatively altering the original signal qualities.

The plugin operates in a threshold free manner, thus can comfortably handle any input signal level, type, and dynamic range. Where other plugins might under or over process, DeEdger only applies processing if any hardness is detected. Once detected, the hardness will be smoothed with remarkable elegance. After initial setup,

DeEdger can be left in a "set and forget" configuration without further attention.

Intricate time and frequency dependent mechanisms allow DeEdger to provide a very transparent process throughout. Developed and fine tuned by a professional mastering engineer, the initial concept focused on the demands of modern audio mastering and has also turned out to be equally useful for mixing.

#### **Key Features**

- Control the hardness of audio material while preserving dynamic impact and musicality.
- Suitable for complex stereo material, including individual tracks and subgroups.
- Low CPU load.
- Intuitive user interface.
- Set and forget.

## CONTROLS

#### **Main Controls**

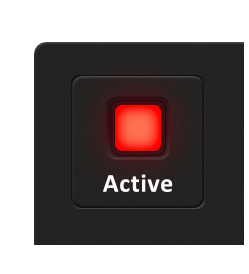

Active: Activates the processor.

Note: This is not a full bypass when switched off. It only activates/deactivates the DeEdger process. If Focus Listen is activated, you can enable/disable the Active button to better hear what happens to the affected frequency area.

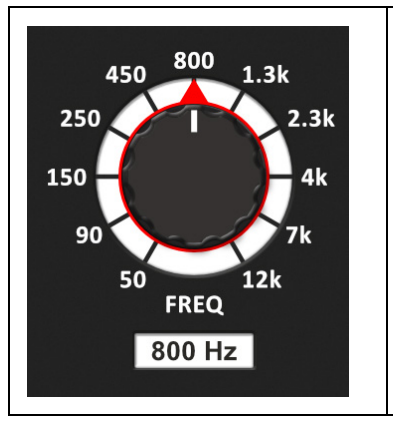

**FREQ:** Sets the target frequency band of the DeEdger process.

Note: All rotary knobs have stepped mode activated by default. For temporal non-stepped adjustments, simply hold the right mouse button while moving the mouse. You can change its behavior in Settings.

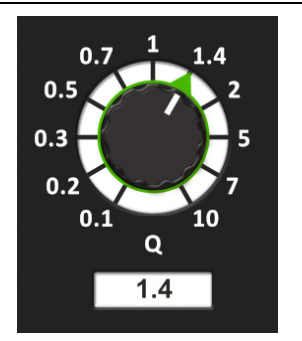

**Q**: Sets the target Q of the DeEdger process. Here the bandwidth is set to where the de-edging takes place.

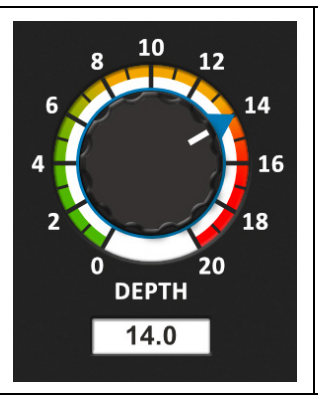

**DEPTH:** Sets the strength of the DeEdger process. Higher values will result in stronger processing. Values >10 are not recommended for program material / mastering, since it will likely introduce side effects.

#### **Channel Mode**

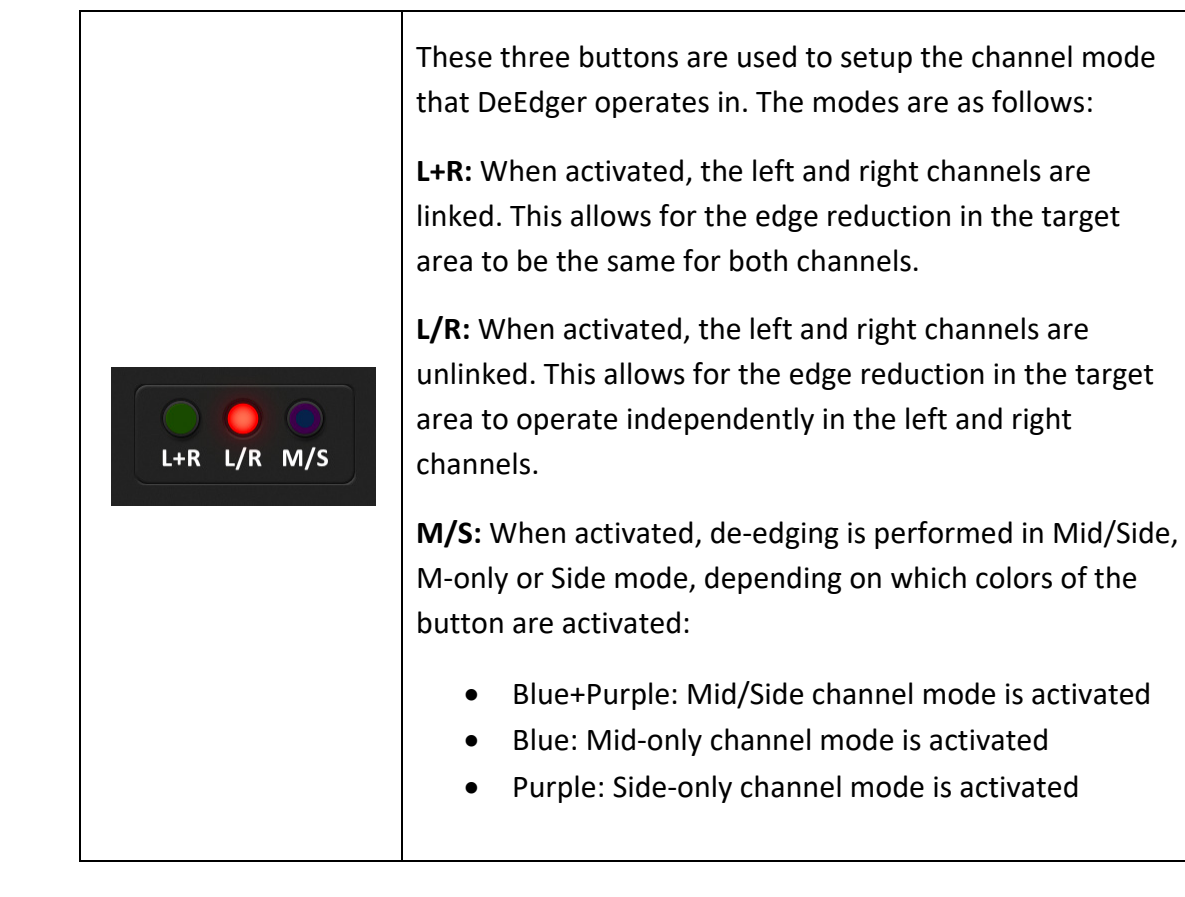

#### **Compensate & Focus Listen**

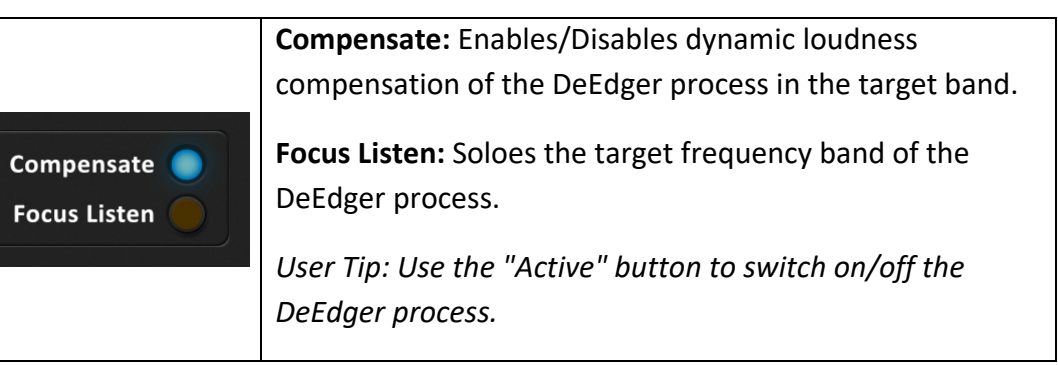

#### **Impact Meter**

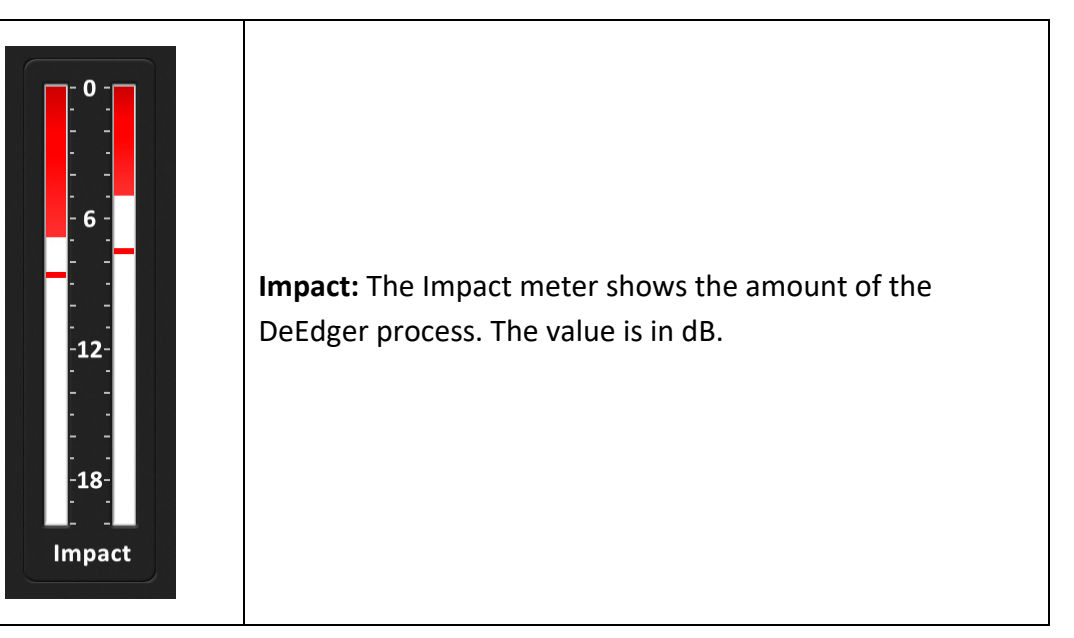

control

Save As Default State replaces the plugins'

default preset with the current parameter

**Revert Default State To Factory Setting** deletes an overwritten default state.

See section "Context Menu" below for details

about the Copy/Paste/Share State options.

#### TOOLBAR

#### Undo/Redo

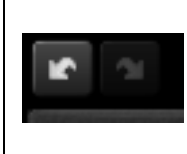

Use the **Undo/Redo** buttons to navigate previous control states. The exact event is shown in a tool-tip. Note that certain controls are not tracked by this function (e.g. "Bypass").

#### **Preset Management**

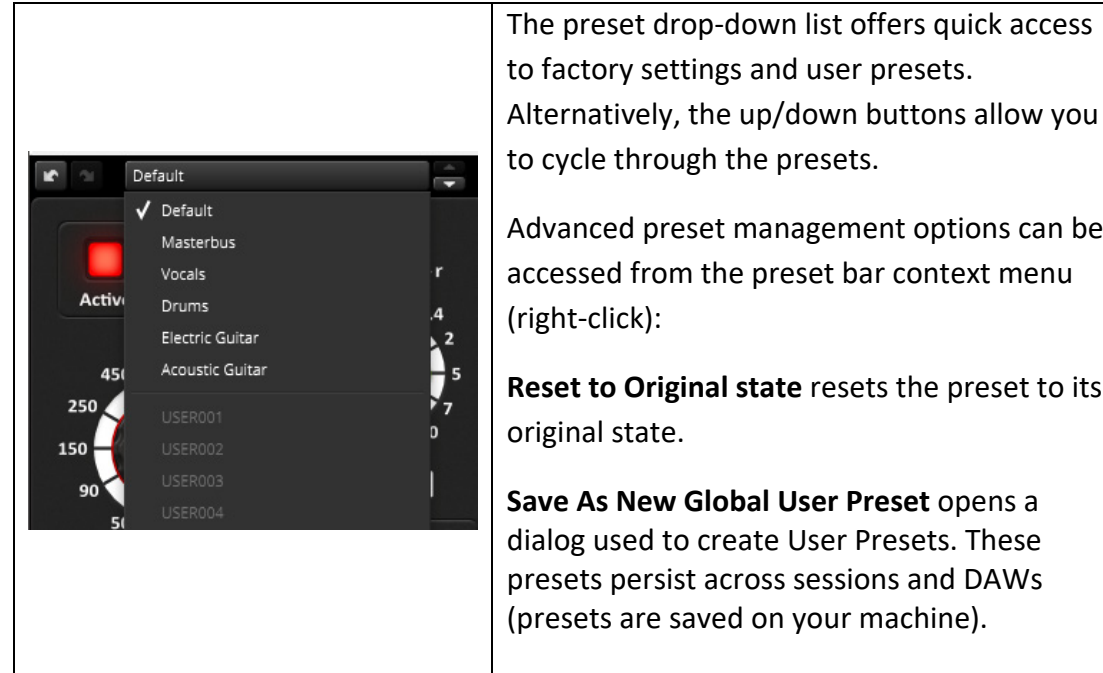

Alternatively, the up/down buttons allow you

Advanced preset management options can be accessed from the preset bar context menu

Reset to Original state resets the preset to its

| A/B | Control |
|-----|---------|
|-----|---------|

|           | A/B allows comparing between two alternative                              |
|-----------|---------------------------------------------------------------------------|
| A B A > B | settings.                                                                 |
|           | <b>A</b> > <b>B</b> or <b>B</b> < <b>A</b> copies one state to the other. |

state.

#### **Help Mode**

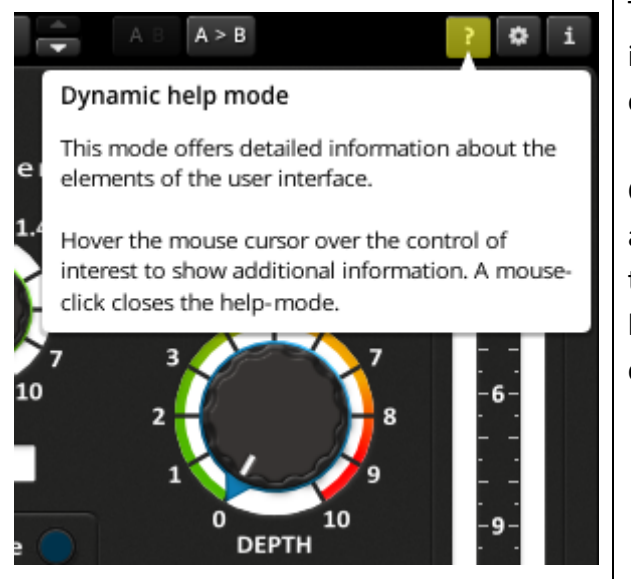

The inline help mode offers detailed information about the various elements of the user interface.

Click [?] to activate the inline help and move the mouse cursor above the control of interest. A small info bubble will appear. A left mouse click closes the help mode again.

#### Settings

The settings button opens a dialog which gives control over additional global options of the plugin.

Sliders → Drag Mode: Allows changing the way sliders and knobs respond to mouse movements. The Velocity based mode depends on mouse movement speed, while the Linear based mode depends on mouse movement distance. The sensitivity of the linear mode can further be adjusted via the

The sensitivity of the linear mode can further be adjusted via the small slider to the right.

Sliders → Step Mode: Enables a stepped control mode for all sliders. Note that the default snap values can be edited in a product global manner via the product configuration file. This file is automatically created on your system after first plugin launch under

C:\Users\[YOUR USERNAME]\AppData\Roaming\Tokyo Dawn Labs (Win) *or* ~Library/ Tokyo Dawn Labs (Mac)

**Graphics:** The graphics renderer can be changed to an experimental OpenGL drawing mode. It can improve GFX performance on some systems, but is generally less compatible.

**Scaling:** Gives the option to increase the size of the graphical interface to 100%, 125%, or 150%.

**Updates:** Automatic product update checks can be activated here. When activated, the plugin will occasionally contact tokyodawn.net servers to check for product updates and optionally show an update notification banner.

**Local data:** These settings allow to export or import local data from or to another system. In addition, the local data can also be deleted. The upper right [...] button opens the directory where these settings files are stored.

**Registration:** Here you can register your product. More information can be found in the section.

#### Info/About Page

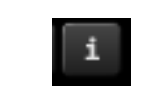

The **[i]** button opens a dialog showing information about the plugin version, available updates, registration status and more.

#### **Context Menu**

|     |                        | Right click over a "blank" area of the user interface to |
|-----|------------------------|----------------------------------------------------------|
|     |                        | open the general context menu. Copy State and            |
|     | Copy State (Ctrl+C)    | Paste State allow copying control states (i.e.           |
|     | Dente Chate (Christia) | "presets") across plugin instances and plugin hosts.     |
|     | Paste State (Ctri+v)   |                                                          |
| .3k | Share State            | Additionally. Share State onens a dialog with            |
|     |                        | Additionally, Shale State opens a dialog with            |
| 4k  | 0.1 10<br>Q            | additional preset sharing options via e-mail or          |
|     |                        | internet forums.                                         |
|     |                        |                                                          |

#### **Key Strokes / Slider Handling**

| Кеу                                                       | Action                                                                       |
|-----------------------------------------------------------|------------------------------------------------------------------------------|
| Alt+click <i>or</i><br>double-click                       | Reset to default                                                             |
| Ctrl+click and drag on a slider <i>or</i> right-click and | Stepped slider control<br>(according to the snap point defined in the plugin |

| drag on a slider | configuration file) |
|------------------|---------------------|
| Ctrl+C           | Copy plugin state   |
| Ctrl+V           | Paste plugin state  |

#### INSTALLATION

First of all, make sure to download both the key file and the plugin binary. All files can be downloaded from your Tokyo Dawn Store User Account.

#### Windows Installation:

• Run the provided installer and follow the instructions.

#### Mac OS Installation:

- Open the dmg archive (double-click).
- Double-click "Install OD DeEdger" to install the VST, AU and AAX plugins on your system.
- Follow the instructions.

#### **RESTRICTIONS OF THE DEMO EDITION**

The demo edition of OD DeEdger essentially offers everything the full edition does, except for loading states and user presets. Please note that this also includes automation, i.e. parameters could only be set via the main interface. While processing audio and audio rendering will work without restrictions, they may not be functional in all plugin hosts. The main restriction is that the operator will have to recall settings manually when reopening sessions.

## **PRODUCT REGISTRATION**

Registering your product is easy. After installation, open an audio plugin host and run OD DeEdger.

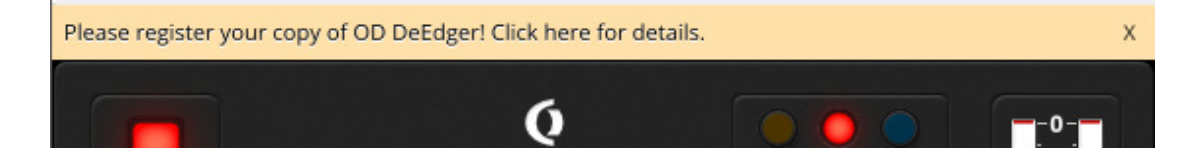

Click the yellow banner to access the registration dialog and follow the instructions.

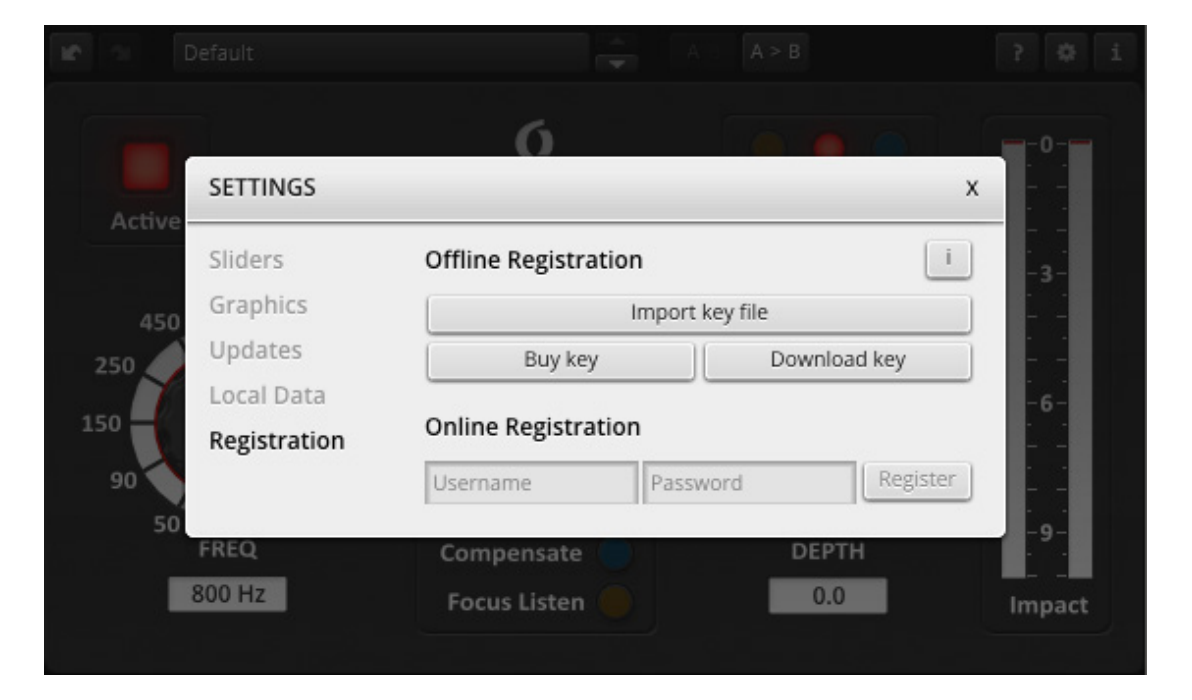

Click **Import key file** and select the key file you downloaded from your Tokyo Dawn Store User Account.

Alternatively, you can use the **Online Registration** by typing in your Tokyo Dawn Store (<u>https://store.tokyodawn.net</u>) username and password.

Successful registration is indicated in the info-dialog. This is accessed by pressing the **[i]** button in the toolbar.

Note that copy protection will never affect the integrity of your music, no matter what the registration status indicates.

#### **TECHNICAL SPECIFICATIONS**

| Available binaries:                  | VST, AU and AAX, 32bit and 64bit |
|--------------------------------------|----------------------------------|
| Input / Output resolution:           | 32bit floating point             |
| Internal resolution:                 | 64bit floating point             |
| Latency:                             | 0 samples                        |
| Supported sample rates:              | From 44.1 kHz to 192 kHz         |
| Supported processing configurations: | Mono, Stereo                     |

## **GET IN TOUCH!**

We would love to hear your opinion! You can reach us via one of the websites below:

Check out the Tokyo Dawn Labs website for feedback, news, updates and downloads: <a href="http://www.tokyodawn.net/tokyo-dawn-labs/">http://www.tokyodawn.net/tokyo-dawn-labs/</a>

You can also directly head to the OD DeEdger page: <a href="http://www.tokyodawn.net/od-deedger/">http://www.tokyodawn.net/od-deedger/</a>

#### **C**REDITS

Original concept, DSP code, and GUI design by Jan "karumba" Ohlhorst Additional code & support by Vladislav Goncharov and Fabien Schivre

Special thanks to Dan Suter (echochamber) and Jo "Sirjai" Piehl.

Many thanks to our beta testing team:

Shane Johnson, Bob Olhsson, Dax Liniere (Puzzle Factory), Dean "nekromachine", Gregg Janman (Hermetech Mastering), Ilpo Karkainen (Resoundsound), Ilya Orlov, Jeff Rippe "Nonlinear", Jerry Mateo, Jonas Ekström (Mastertone), Laurent Sevestre (Maximalsound), Mario "EvilDragon", Mario "susiwong", Miguel Marques (Bender Mastering Studio), Murray Campbell "Beatworld", Niklas Silen "bmanic", Nil Hartman, Rich Prewett and Vitaly Zolotarev.

Copyright © Tokyo Dawn Records 2017. All rights reserved.

"VST" is a Technology and Trademark by Steinberg.

"Audio Unit" is a Technology by Apple.

"AAX" is a Technology and Trademark by Avid.

All other mentioned trademarks and brands belong to their respective owners.

#### **A**PPENDIX

#### **Adaptive Load**

DeEdger implements a feature which we developed and that we named "Adaptive Load". "Adaptive Load" is a mechanism that is constantly monitoring the audio signal and the corresponding states (like e.g. memory of filters) and freeing up resources whenever possible – without any impact on the processing quality. When DeEdger is e.g. inserted on a guitar track where the guitar is only playing on some parts of the song, the "adaptive load mechanism" detects whenever the guitar is not playing and then bypasses all of DeEdgers filters & other processing, resulting in almost 0% CPU usage. This typically happens within several milliseconds. As soon the guitar is playing again, DeEdger re-enables its processing. Of course, the whole process is fully transparent without any drawbacks.

So what is the motivation of implementing such a feature? DeEdger is already having a very low CPU usage, but with the new "Adaptive Load" technique, resources are freed when not needed, which means you can use more plugins in your project and/or you will have a lower export rendering time.